# 4-in-1 MPEG-2/H.264 HD Encoder User Manual

SW Version: 1.16sa HW version: 0.3 Web NMS version: 1.14

# About This Manual

# **Intended Audience**

This user manual has been written to help people who have to use, to integrate and to install the product. Some chapters require some prerequisite knowledge in electronics and especially in broadcast technologies and standards.

### Disclaimer

No part of this document may be reproduced in any form without the written permission of the copyright owner.

The contents of this document are subject to revision without notice due to continued progress in methodology, design and manufacturing. We shall have no liability for any error or damage of any kind resulting from the use of this document.

# **Copy Warning**

This document includes some confidential information. Its usage is limited to the owners of the product that it is relevant to. It cannot be copied, modified, or translated in another language without prior written authorization from our company.

# Directory

......

| CHAPTER 1 INTRODUCTION1                                       |
|---------------------------------------------------------------|
| 1.1 PRODUCT OVERVIEW                                          |
| 1.2 Key Features                                              |
| 1.3 SPECIFICATIONS                                            |
| 1.4 PRINCIPLE CHART                                           |
| 1.5 APPEARANCE AND DESCRIPTION                                |
| CHAPTER 2 INSTALLATION GUIDE                                  |
| 2.1 GENERAL PRECAUTIONS                                       |
| 2.2 POWER PRECAUTIONS                                         |
| 2.3 DEVICE'S INSTALLATION FLOW CHART ILLUSTRATED AS FOLLOWING |
| 2.4 Environment Requirement                                   |
| 2.5 GROUNDING REQUIREMENT                                     |
| CHAPTER 3 OPERATION                                           |
| 3.1 LCD MENU CLASS TREE                                       |
| 3.2 INITIAL STATUS                                            |
| 3.3 GENERAL SETTINGS FOR MAIN MENU                            |
| CHAPTER 4 WEB NMS OPERATION17                                 |
| 4.1 LOGIN                                                     |
| 4.2 OPERATION                                                 |
| CHAPTER 5 TROUBLESHOOTING                                     |
| CHAPTER 6 PACKING LIST                                        |

# Chapter 1 Introduction

# **1.1 Product Overview**

This encoder is our new professional HD audio & video encoding device with powerful functionality. It has equipped with 4 HD-SDI channels input supporting MPEG-2 and MPEG-4 AVC/H.264 video encoding and MPEG-1 Audio layer 2, LC-AAC, HE-AAC and AC3 audio encoding. The 4 encoded SDI programs will output through ASI and IP ports in MPTS or SPTS.

It adopts inner drawer-type structural design which greatly facilitates the change of encoding modules if needed.

We apply dual power supplies with one for backup to provide a better protection for your business.

#### **1.2 Key Features**

- Dual power supply
- MPEG2 HD/SD & MPEG4 AVC/H.264 HD/SD video encoding
- MPEG1 Audio Layer 2, LC-AAC, HE-AAC and AC3 audio encoding
- 4\*HD-SDI input
- Support VBR/CBR rate control mode
- Support CC (closed caption) EIA 608 & EIA 708
- Support Low Latency function
- Support PSI/SI editing and inserting
- Supports IP null packet filter
- ASI output, IP (MPTS & 4 SPTS) output over UDP, RTP
- LCD display, Remote control and firmware
- Web-based NMS management; Updates via web

#### 4-in-1 MPEG-2/H.264 HD Encoder User Manual

# **1.3 Specifications**

#### **Encoding Section**

#### Video

£.

| Encoding          | MPEG2 & MPEG4 AVC/H.264                                   |
|-------------------|-----------------------------------------------------------|
| Input             | HD-SDI*4                                                  |
| Resolution        | 1920*1080_60P, 1920*1080_50P, (-for MPEG4 AVC/H.264 only) |
|                   | 1920*1080_60i, 1920*1080_50i,                             |
|                   | 1280*720_60p, 1280*720_50P                                |
|                   | 720*480_60i, 720*576_50i                                  |
| Bit Rate          | 0.5~19.5Mbps for H.264 encoding                           |
|                   | 1~19.5Mbps for MPEG-2 encoding                            |
| Rate Control Mode | CBR/VBR                                                   |
| Audio             |                                                           |
| encoding          | MPEG1 Layer II, MPEG2-AAC, MPEG4-AAC, AC3                 |
| Sample rate       | 48KHz                                                     |
| Bit rate          | 64kbps, 96kbps,128kbps, 192kbps, 256kbps, 320kbps         |

\_\_\_\_\_

### System

| Local interface   | LCD + control buttons                           |
|-------------------|-------------------------------------------------|
| Remote management | Web NMS                                         |
| Low Latency Mode  | Normal, mode 1, mode 2                          |
| output            | 2*ASI out (BNC type);                           |
|                   | IP (1 MPTS & 4 SPTS) over UDP, RTP (RJ45, 100M) |
| NMS interface     | RJ45, 100M                                      |
| Language          | English                                         |

#### General

| Power supply          | AC 100V~240V  |
|-----------------------|---------------|
| Power Consumption     | 45W           |
| Dimensions            | 482*400*44mm  |
| Weight                | 4.5 kgs       |
| Operation temperature | <b>0~45</b> ℃ |

# **1.4 Principle Chart**

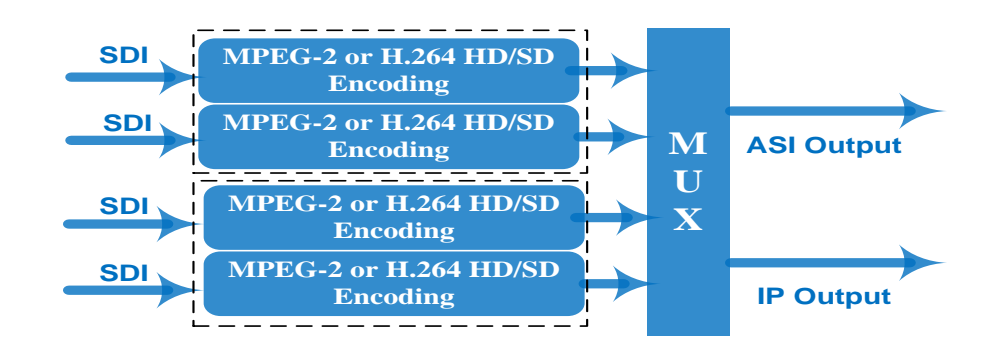

# **1.5 Appearance and Description**

### Front Panel Illustration

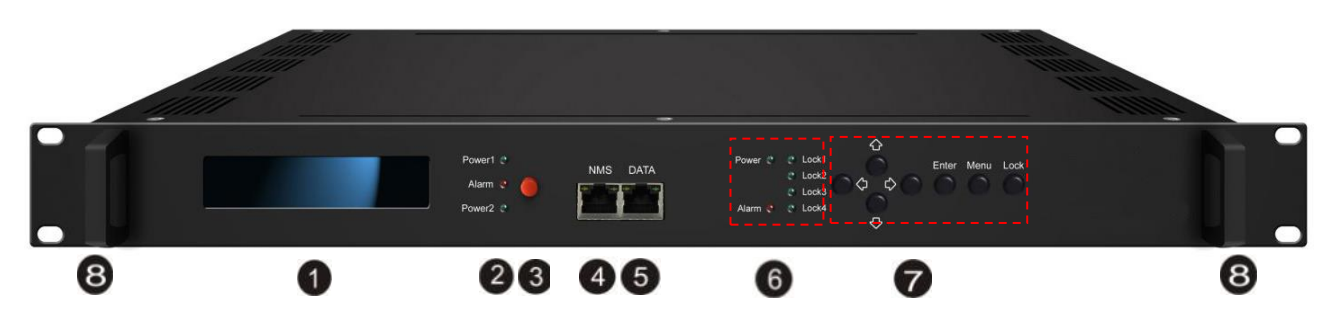

- ① LCD window
- **②** Power supply indicators

③ Power Alarm Switch: When only one power supply is connected or one of the power supplies fails, the device will give alarm sound, and then press the alarm switch to turn off the alarm sound.

- ④ NMS port for the connection between the device and PC
- **(5)** DATA port for IP signal out
- **(6)** Indicators for whole unit power supply, working alarm and input signal lock status
- ⑦ Control Buttons
- 8 Handles

.....

#### 4-in-1 MPEG-2/H.264 HD Encoder User Manual

1

# Rear Panel Illustration

-- -- -- -- -- -- -- -- --

.......

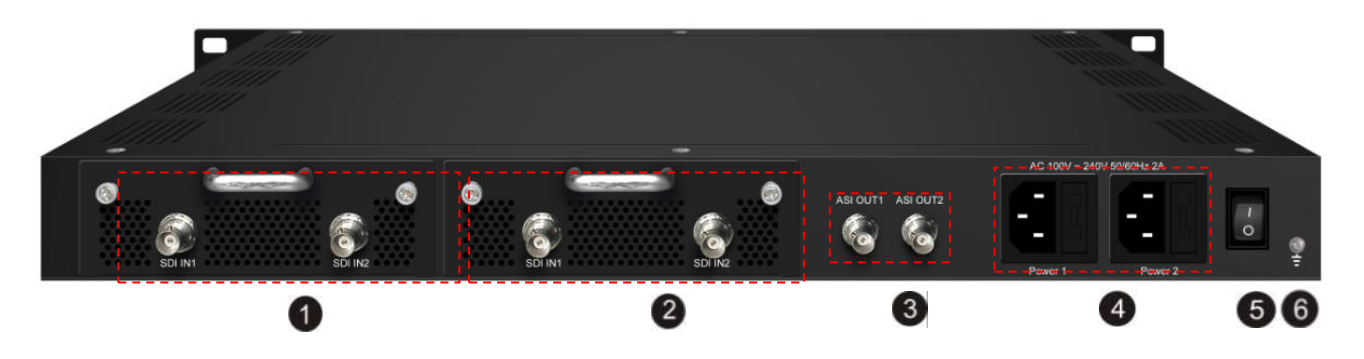

- ①SDI Input Module 1: Program input port 1&2
- 2) SDI Input Module 2: Program input port 3&4
- 3 ASI output ports
- **4** Power Supply Slot
- **5** Power Switch
- 6 Grounding

# **Chapter 2 Installation Guide**

This section is to explain the cautions the users must know in some case that possible injure may bring to users when it's used or installed. For this reason, please read all details here and make in mind before installing or using the product.

### **2.1 General Precautions**

- $\checkmark$  Must be operated and maintained free of dust or dirty.
- ✓ The cover should be securely fastened, do not open the cover of the products when the power is on.
- $\checkmark$  After use, securely stow away all loose cables, external antenna, and others.

### 2.2 Power precautions

- $\checkmark$  When you connect the power source, make sure if it may cause overload.
- ✓ Avoid operating on a wet floor in the open. Make sure the extension cable is in good condition
- $\checkmark$  Make sure the power switch is off before you start to install the device

# 2.3 Device's Installation Flow Chart Illustrated as following

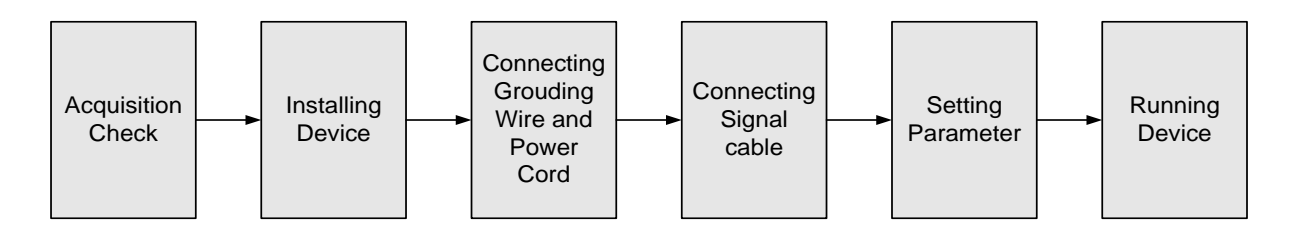

# **2.4 Environment Requirement**

| ltem               |      | Requirement                                                                                                    |  |  |
|--------------------|------|----------------------------------------------------------------------------------------------------|--|--|
| Machine I<br>Space | Hall | When user installs machine frame array in one machine hall,<br>the distance between 2 rows of machine frames should be |  |  |

4-in-1 MPEG-2/H.264 HD Encoder User Manual

|                    | 1.2~1.5m and the distance against wall should be no less than 0.8m.                                                                                                    |  |  |  |  |
|--------------------|----------------------------------------------------------------------------------------------------|--|--|--|--|
|                    | Electric Isolation, Dust Free                                                                                                    |  |  |  |  |
| Machine Hall Floor | Volume resistivity of ground anti-static material: $1X10^7 \sim 1X10^{10}\Omega$ , Grounding current limiting resistance: $1M\Omega$ (Floor bearing should be greater than $450 \text{Kg/m}^2$ )                     |  |  |  |  |
| Environment        | $5\sim 40^{\circ}$ C(sustainable), $0\sim 45^{\circ}$ C(short time),                                                                                                    |  |  |  |  |
| Temperature        | installing air-conditioning is recommended                                                                                                    |  |  |  |  |
| Relative Humidity  | 20%~80% sustainable 10%~90% short time                                                                                                    |  |  |  |  |
| Pressure           | 86~105KPa                                                                                                    |  |  |  |  |
| Door & Window      | Installing rubber strip for sealing door-gaps and dual level glasses for window                                                                                                    |  |  |  |  |
| Wall               | It can be covered with wallpaper, or brightness less paint.                                                                                                    |  |  |  |  |
| Fire Protection    | Fire alarm system and extinguisher                                                                                                    |  |  |  |  |
| Power              | Requiring device power, air-conditioning power and lighting<br>power are independent to each other. Device power requires<br>AC 110V±10%, 50/60Hz or AC 220V±10%, 50/60Hz. Please<br>carefully check before running. |  |  |  |  |

# 2.5 Grounding Requirement

- ✓ All function modules' good grounding is the basis of reliability and stability of devices. Also, they are the most important guarantee of lightning arresting and interference rejection. Therefore, the system must follow this rule.
- ✓ Grounding conductor must adopt copper conductor in order to reduce high frequency impedance, and the grounding wire must be as thick and short as possible.
- ✓ Users should make sure the 2 ends of grounding wire well electric conducted and be antirust.
- $\checkmark$  It is prohibited to use any other device as part of grounding electric circuit
- ✓ The area of the conduction between grounding wire and device's frame should be no less than 25 mm<sup>2</sup>.

\_\_\_\_\_

# **Chapter 3 Operation**

# 3.1 LCD Menu Class Tree

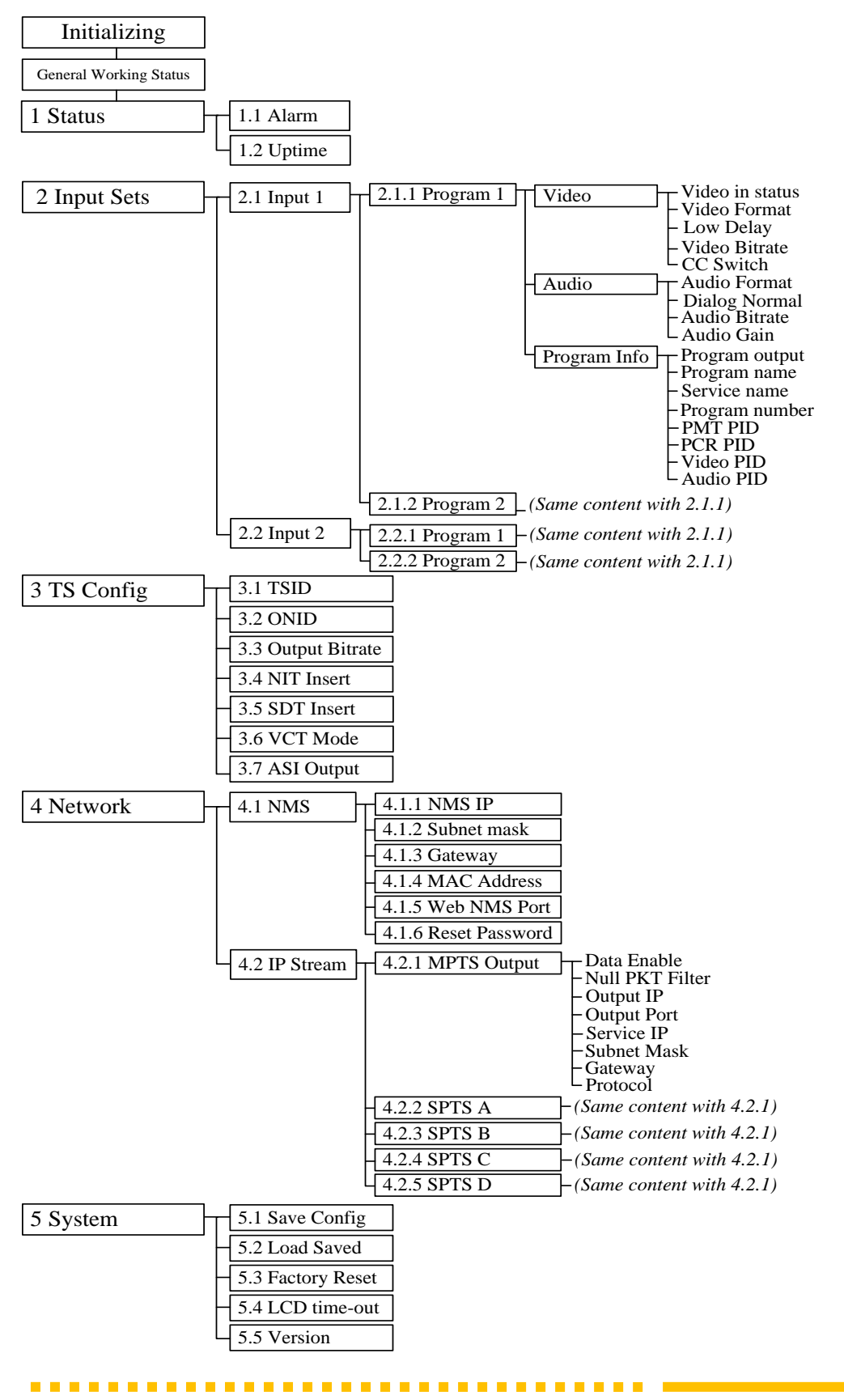

# **3.2 Initial Status**

Switch on the device and after a few seconds' initialization, it presents start-up pictures as below:

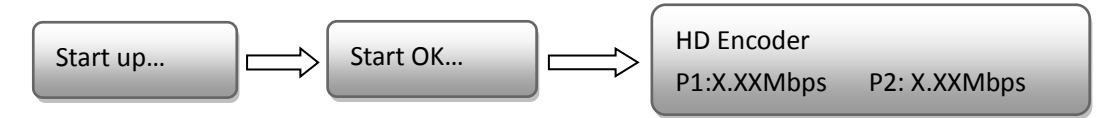

- P1: Program 1; P2: Program 2; P3: Program 3; P4: Program 4
- X.XX Mbps: indicate the current encoding bit rate of the corresponding channel.

# **3.3 General Settings for Main Menu**

Press LOCK key on the front panel to enter the main menu. The LCD will display the following pages where user can configure the parameters for the device.

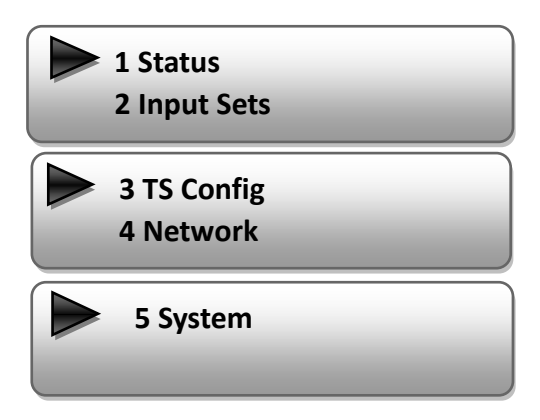

User can press UP/DOWN buttons to specify one item and then press ENTER to enter its submenus. Press MENU to step back to upper level menu.

#### 1) Status

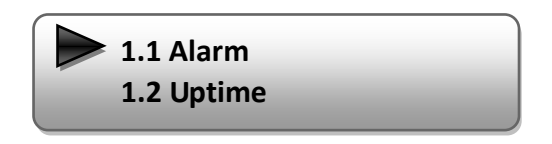

### > Alarm

The alarm indicator will turn on if there is no A/V signals inputting or outputting bit rate overflows. User then can enter this menu to check the error type.

### > Uptime

It displays the working time duration of the device. It times upon power on.

| Uptime            |  |
|-------------------|--|
| 0 Day(s) xx-xx-xx |  |

#### 2) Input Sets

Under this submenu, the LCD will show "2.1 Input 1" and "2.2 Input 2" to represent the two SDI-input modules respectively.

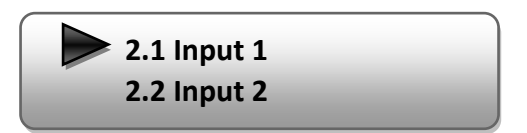

Each SDI input module support two program input connecters. Under submenus 2.1 (or 2.2), user could set the video/audio parameters for the 2 SDI programs respectively.

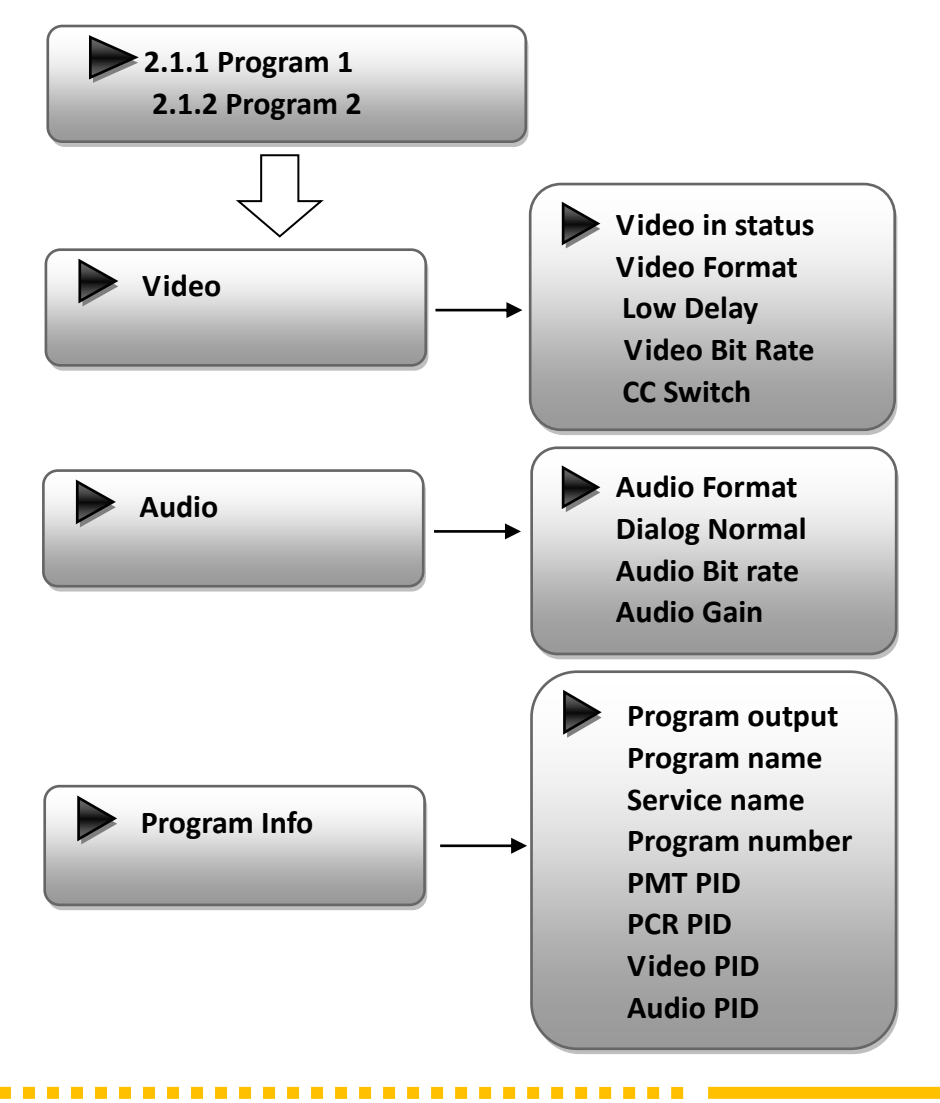

#### Video in Status

Users can enter this menu to check the video input status.

#### > Video Format

The SDI encoding module supports both "MPEG2" and "H.264" video encoding formats. Users can enter this menu to select one format from the 2 options.

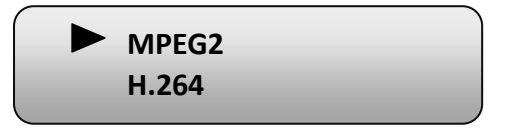

Press ENTER to shift '\*' to ' $\blacktriangleright$ ', and then press UP/DOWN buttons to specify one item and then press ENTER to confirm. Press MENU to step back to upper level menu. (The operation method is applicable for rest part.)

#### > Low Delay

This unit can achieve a low time delay from encoding to decoding terminal end-to-end.

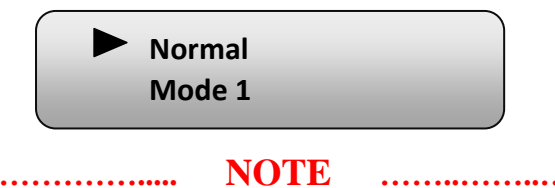

The different combination of Video Format, Video Bit-rate, Low Delay Mode, the **Resolution** of signal source and **Decoding solution** adopted on terminal side will have an impact on the latency.

#### Video Bit Rate

Users can set the video encoding bit rate manually in this menu.

0.5~19.5Mbps for H.264 encoding

1~19.5Mbps for MPEG-2 encoding

Video Bit Rate <u>1</u>4.000 Mbps

#### > CC Switch

CC refers to Closed Caption.

Users can select a standard for the CC from the 2 options in this menu.

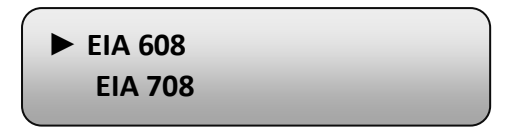

#### > Audio Format

The SDI encoding module supports 4 encoding formats. Users can enter this menu to select one format from the 4 options.

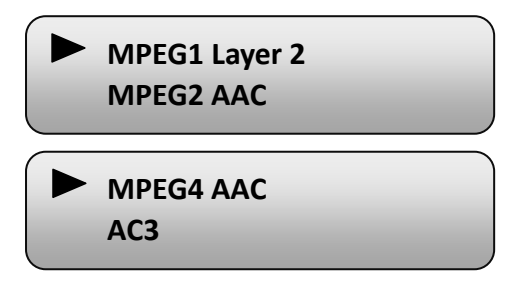

#### Dialog Normal

The Dialog Normalization ranges from -31 to -1dB. User can set Dialog Normalization here. It is only settable when the Audio format is AC3.

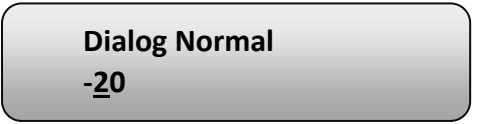

#### > Audio Bit Rate

The audio bit rate ranges from 64Kbps to 320Kbps. Users can select one bit-rate from the options provided.

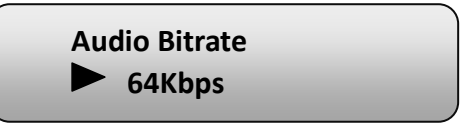

#### > Audio Gain

Users can adjust the audio gain in this menu.

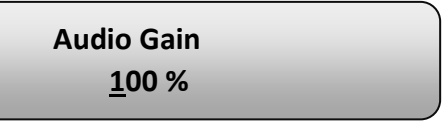

#### > Program Info

Users can enable or disable the program output in the first sub-menu and configure the other parameters in the rest sub-menus.

#### 4-in-1 MPEG-2/H.264 HD Encoder User Manual

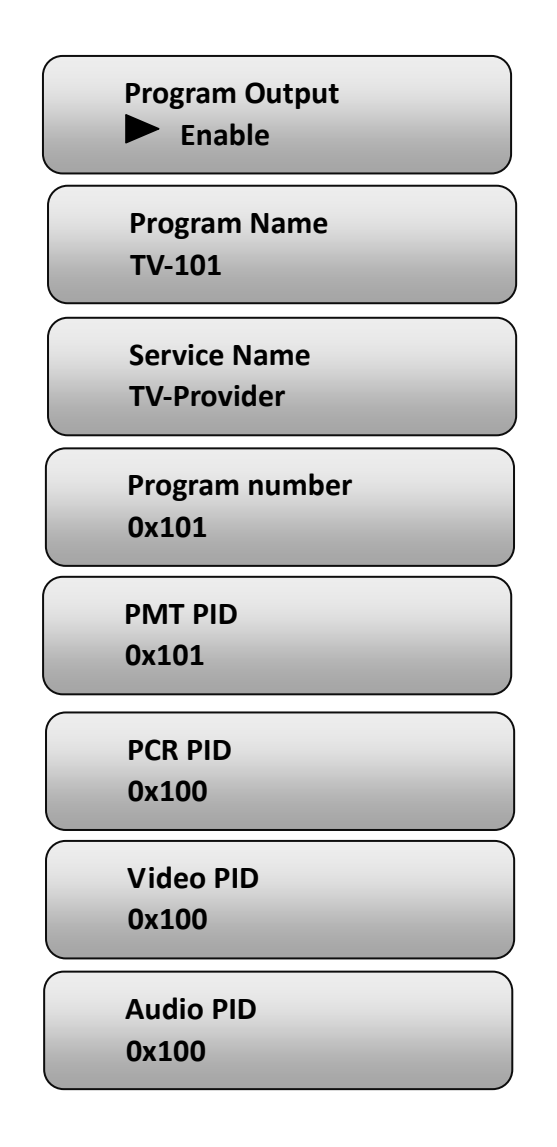

#### 3) TS Config

This encoder support TS output via ASI ports. 'TS Config' is for the configuration of ASI output. Its submenus contain:

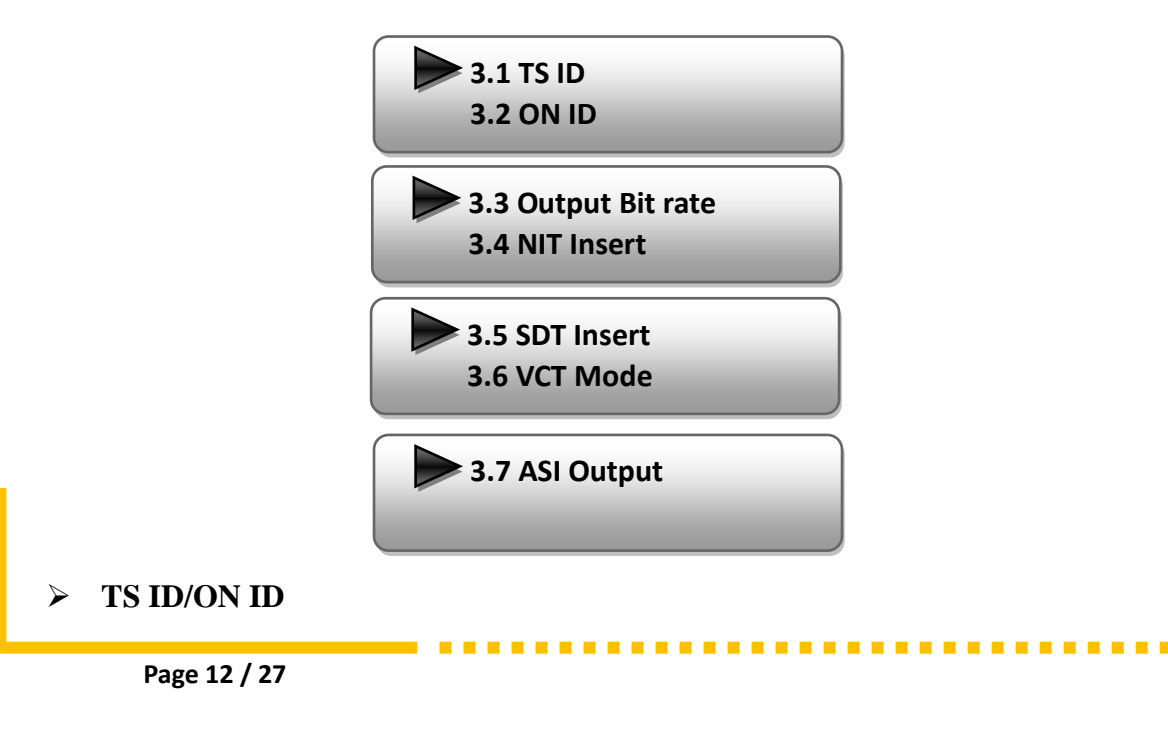

Users can set the TS ID and Original Network ID in the 2 submenus. The IDs are in hexadecimal form.

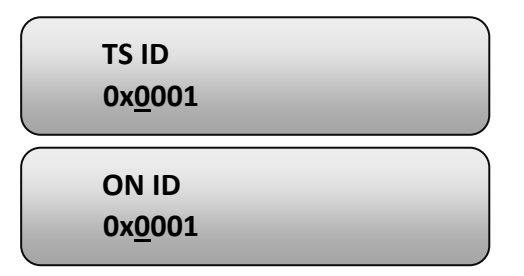

#### > Output Bit rate

Users can set the max output bit rate for the ASI MPTS out. (Range 0-100 Mbps)

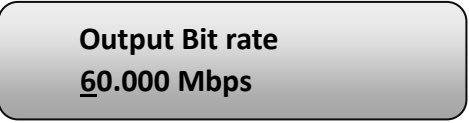

#### > NIT Insert

Users can insert your NIT with operations in the menu.

| NIT | Insert |    | ) |
|-----|--------|----|---|
|     | Yes    | No |   |

#### > SDT Insert

Users can insert your SDT with operations in the menu.

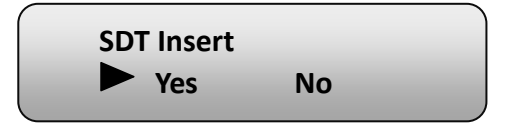

#### > VCT Mode

Users can choose VCT Mode under this menu. There are three options: TVCT, CVCT, and Close VCT.

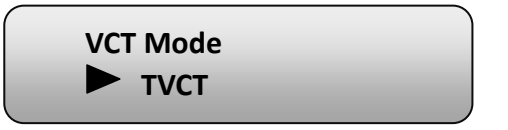

#### > ASI Output

Users can copy a stream from the IP out streams (1 MPTS & 8 SPTS) to output

# 4-in-1 MPEG-2/H.264 HD Encoder User Manual

#### .....

through ASI.

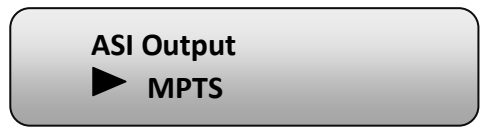

#### 4) Net Work

'Net work' is divided into 2 parts: NMS and IP Stream.

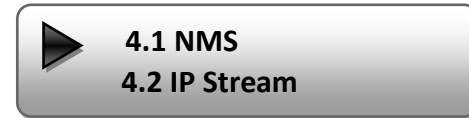

#### > NMS

Submenus under 'NMS' are for setting the parameters related to the device connection in the network.

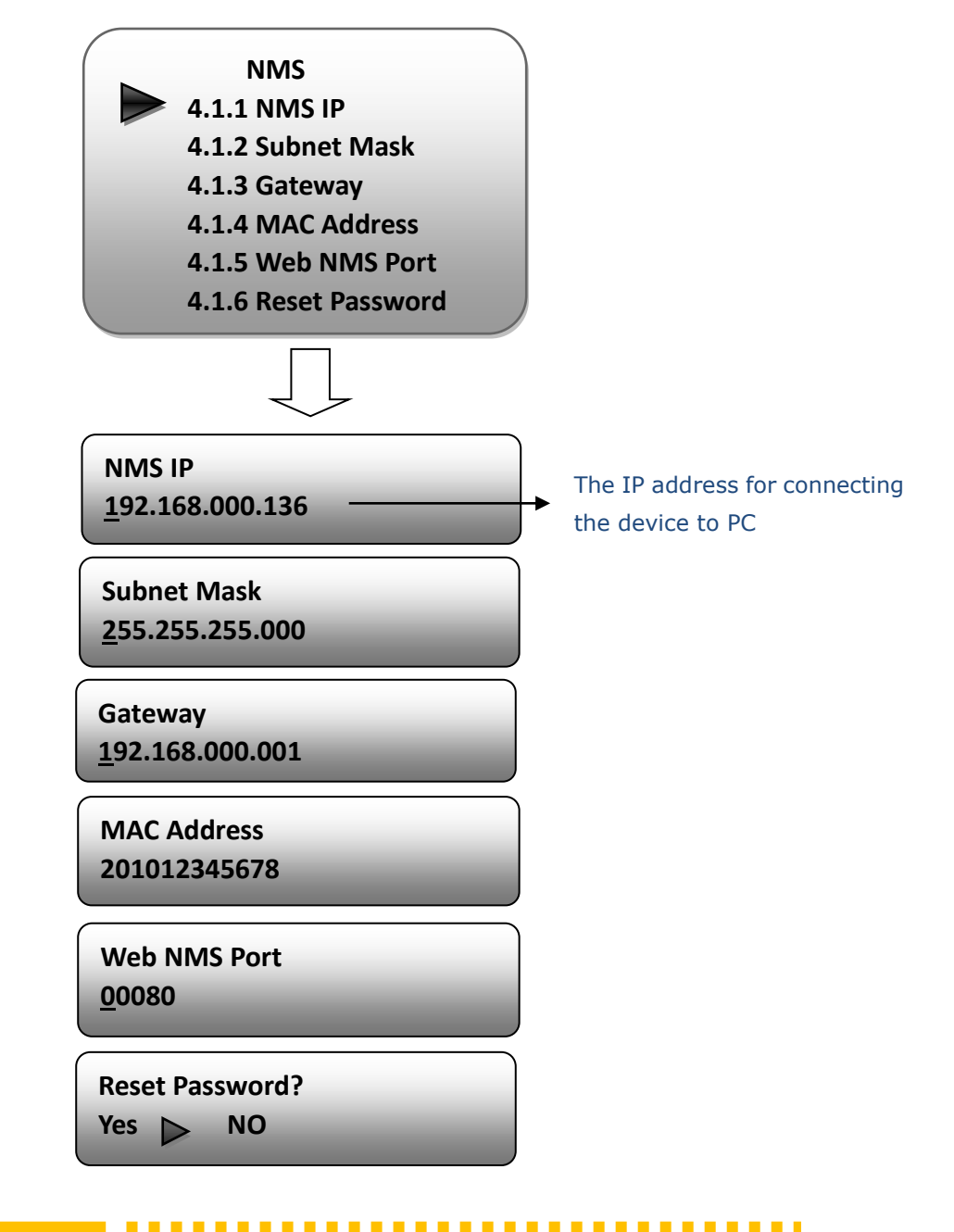

#### > IP Stream

Submenus under 'IP Stream' are for setting the output IP stream in MPTS or SPTS.

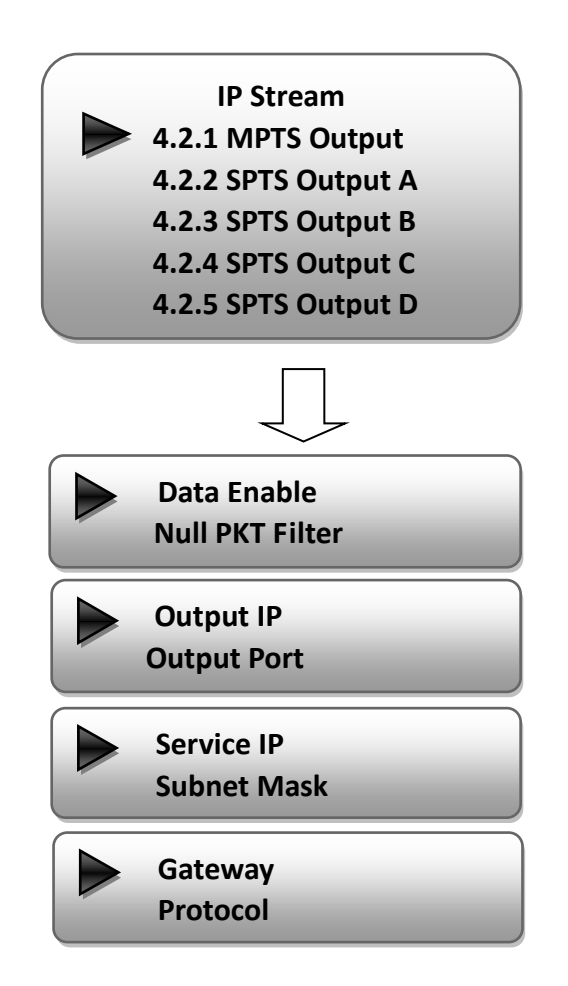

#### 5) System

Users can set the system parameters in this menu. Enter 'System' submenus to separately set corresponding parameters.

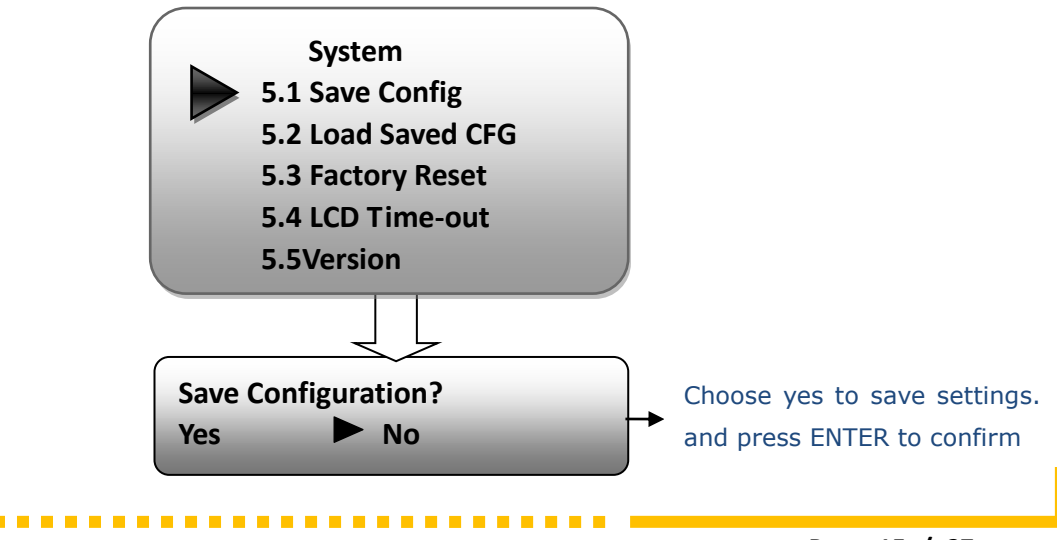

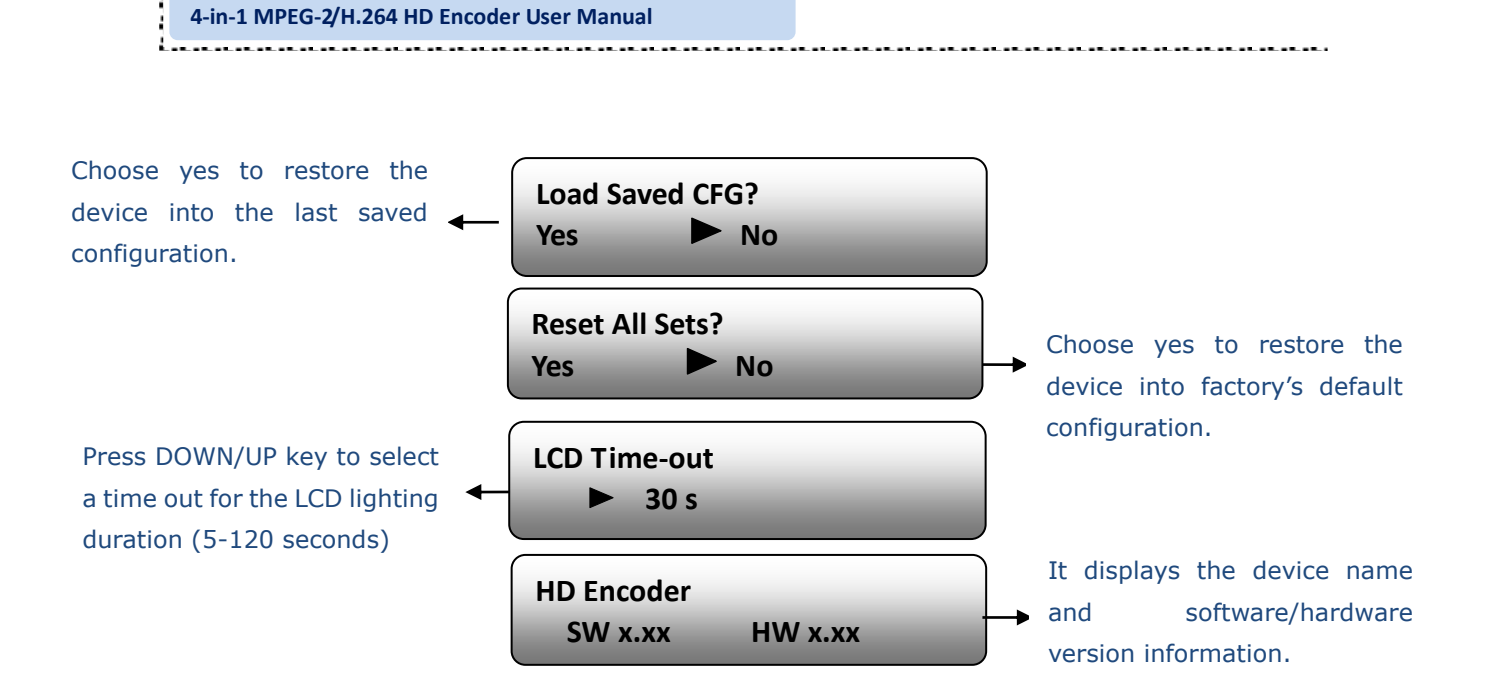

. . . . . . . . . . . . . . . . . .

# **Chapter 4 WEB NMS Operation**

User not only can use front buttons to set configuration, but also can control and set the configuration in computer by connecting the device to web NMS Port. User should ensure that the computer's IP address is different from the encoder's IP address; otherwise, it would cause IP conflict.

#### 4.1 login

The default IP address of this device is 192.168.0.136. (We can modify the IP through the front panel.)

Connect the PC (Personal Computer) and the device with net cable, and use ping command to confirm they are on the same network segment.

I.G. the PC IP address is 192.168.99.252, we then change the device IP to 192.168.99.xxx (xxx can be 1 to 254 except 252 to avoid IP conflict).

Use web browser to connect the device with PC by inputting the Encoder & Modulator's IP address in the browser's address bar and press Enter.

It will display the Login interface as Figure-1. Input the Username and Password (Both the default Username and Password are "admin".) and then click "LOGIN" to start the device setting.

| Username: 😵 admin<br>Password: 🙆 🐽 🏎         |  |
|----------------------------------------------|--|
| Default User:admin<br>Default Password:admin |  |
|                                              |  |
| Copyright @2011                              |  |
|                                              |  |
| Figure-1                                     |  |

# 4.2 Operation

| Web Management                                                |                                                                                              | Logout Exit                           |
|---------------------------------------------------------------|----------------------------------------------------------------------------------------------|---------------------------------------|
| • Welcome                                                     |                                                                                              |                                       |
| - Parameter<br>• Input 1<br>• Input 2<br>• IP Output<br>• WCT | 4 In 1 HD Encoder                                                                            |                                       |
| • General<br>• Save/Restore                                   | Version Information                                                                          | It automatically                      |
| - System<br>• Reboot<br>• Firnware<br>• Naturate              | Software Version: 1.16sa Build 134 Aug 28 2014<br>Hardware Version: 0.3<br>Web Version: 1.14 | identifies and<br>displays the signal |
| Password     Backup/Load                                      | itatus Information                                                                           | source interface and                  |
|                                                               | Input Input 1 Input 2                                                                        | real-time encoding                    |
| User can click any item                                       | Interface: HDMI SDI<br>Bitrate: 0.000 Mbps 24.431 Mbps                                       | corresponding input                   |
| nere to enter the                                             | Output                                                                                       | channel.                              |
| corresponding interface to                                    | Output<br>Maxout Bitrate: 65.001 Mbps                                                        |                                       |
| check information or set the                                  | Current Bitrate: 24.530 Mbps                                                                 | IS indicators—Green                   |
| parameters.                                                   | TS Overflow:                                                                                 | light indicates the TS is             |
|                                                               | ·                                                                                            | normal, which otherwise               |
|                                                               | Figure-2                                                                                     | turns to red.                         |

When we confirm the login, it displays the WELCOME interface as Figure-2.

# Input 1

From the menu on left side of the webpage, clicking "Input 1", it displays the information of the programs ( $1^{st} \& 2^{ed}$  ones) from the  $1^{st}$  SDI encoding module as Figure-3.

.......

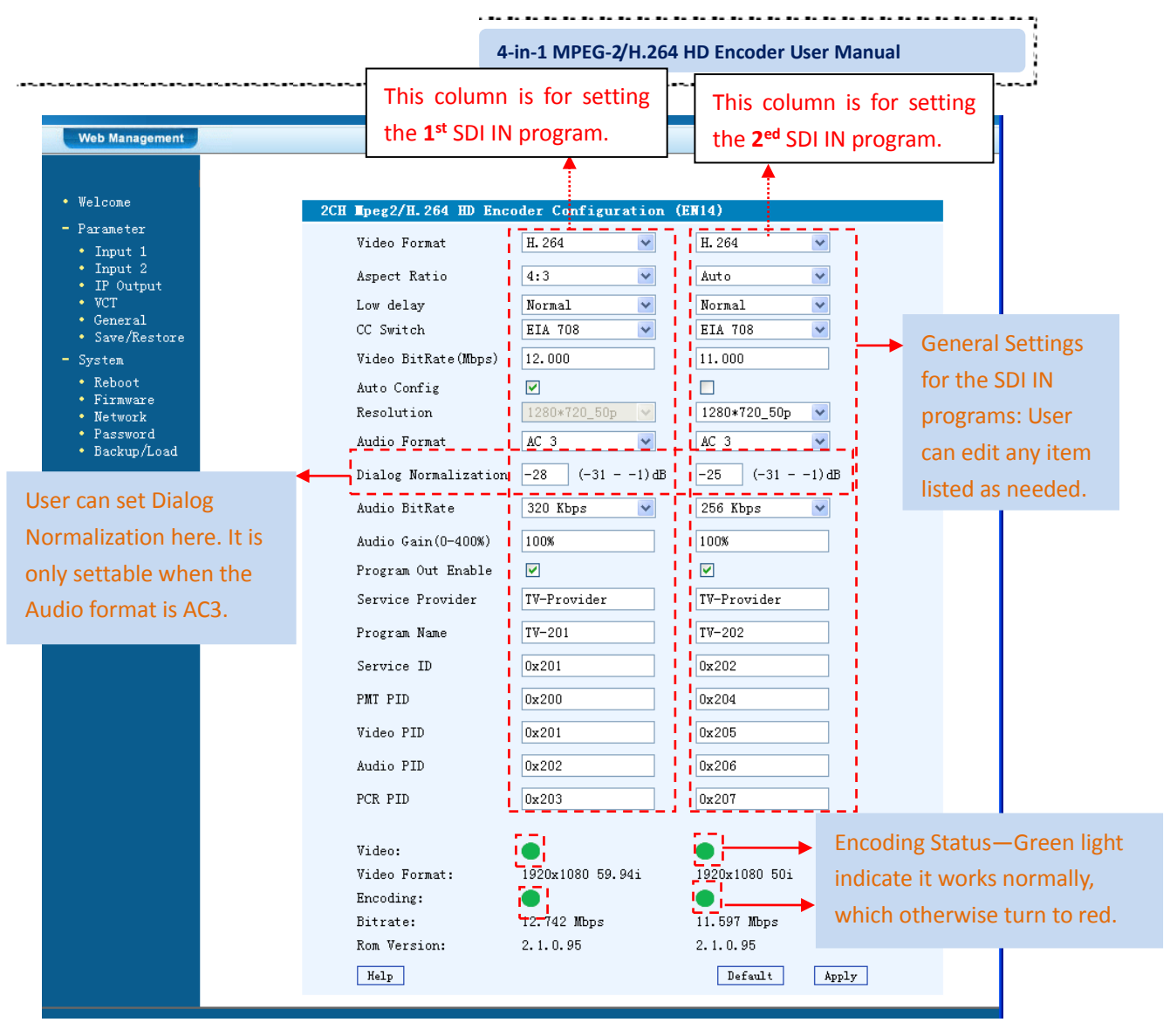

Figure-3

#### NOTE

The different combination of Video Format, Video Bit-rate, Low Delay Mode, the **Resolution** of signal source and **Decoding solution** adopted on terminal side will have an impact on the latency.

**Resolution** User clicks the Auto Config box, the output resolution is the same as input resolution. If not, user can choose output resolution manually, but should keep the scanning form and frame rate (e.g.  $50i \rightarrow 50i$ ); and the output resolution should the same or lower than the original. On condition that the manual configuration is wrong, the box will be clicked automatically.

 ${\tt Help}$ 

For user to turn to refer detailed explanation of terms on this interface

**Default** Click this button to apply the default setting of Input 1

Apply Click this button to apply the modified parameters.

# Input 2

Similarly, from the menu on left side of the webpage, clicking "Input 2", it displays the information of the programs ( $3^{rd} \& 4^{th}$  ones) from the  $2^{ed}$  SDI encoding module.

# **IP** Output

Click "IP Output", it will display the interface where to configure the output IP stream in MPTS or SPTS the as Figure-4.

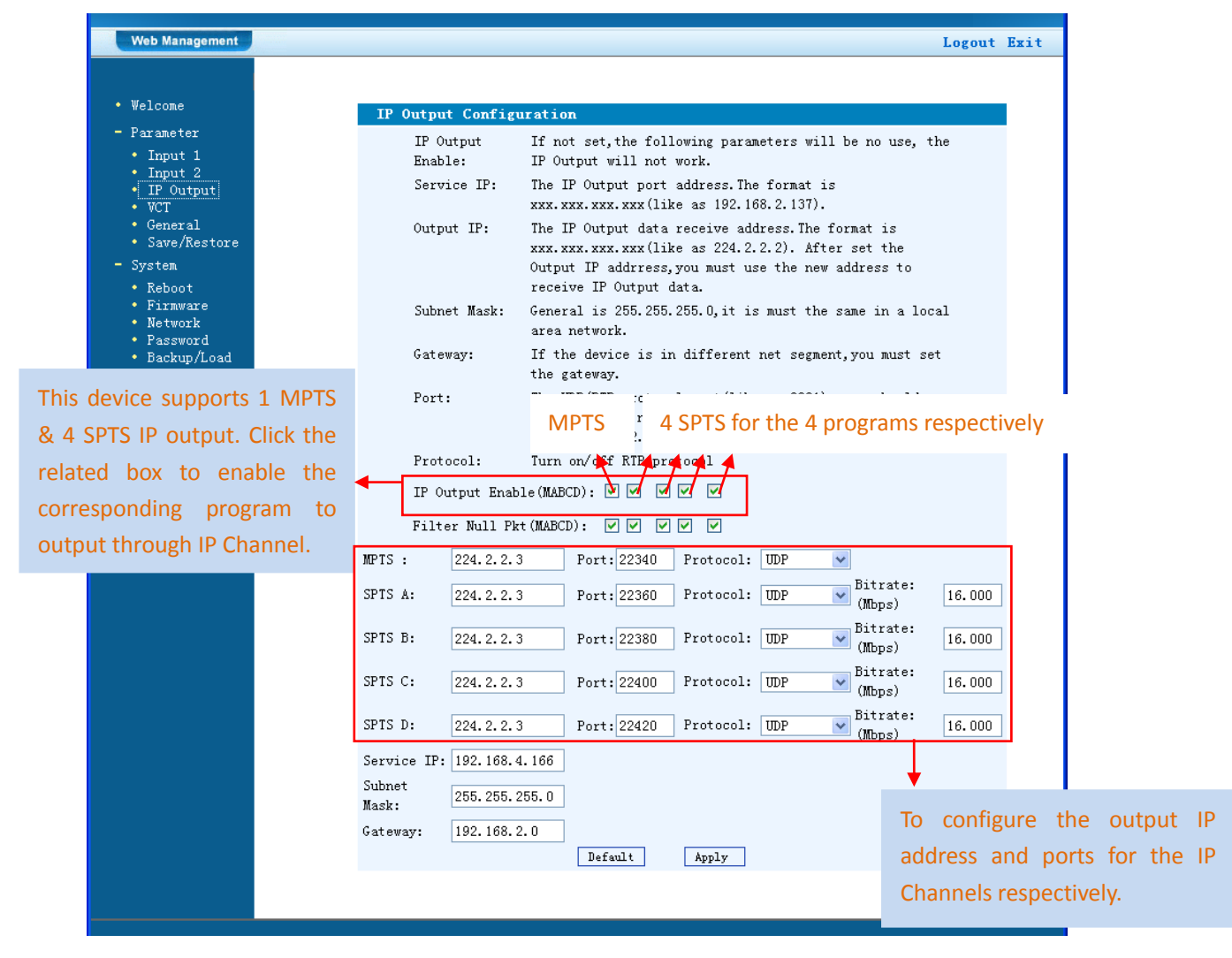

Figure-4

After setting the parameters, click "Apply" to save the setting.

# VCT (Virtual Channel Table) Setting

Click "VCT" from the menu to trigger the screen as Figure-5. Then click "Add" from this screen to add the program descriptor in VCT Table.

| Web Management • Welcome - Parameter                                                                 |           |            |                   |         | TVCT<br>TVCT<br>CVCT<br>Close VCT |           | ut Exit |
|----------------------------------------------------------------------------------------------------|-----------|------------|-------------------|---------|-----------------------------------|-----------|---------|
| • Input 1                                                                                            | VCT J     | lode       | TVCT 💽            | ×       |                                   |           |         |
| • Input 2                                                                                            | Transport | Stream ID  | 0x0001            |         |                                   |           |         |
| • IP Output<br>• VCT<br>• General<br>• Save/Restore                                                  | TSID      | Modulation | Mode Carrier Freq | uency / | ldd De                            | 21-A11    |         |
| - System                                                                                             | Help      |            |                   |         | U                                 | pdate VCT |         |
| <ul> <li>Reboot</li> <li>Firmware</li> <li>Network</li> <li>Password</li> <li>Backup/Load</li> </ul> |           |            |                   |         |                                   |           |         |

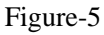

Click "Add" from this page, it will display the screen as below where it requires to add Channel TSID and configure other parameters for the programs.

| SetTVCT - Mozilla Firefox            |                                 |                            |           |     | × |
|--------------------------------------|---------------------------------|----------------------------|-----------|-----|---|
| 🕘 192. 168. 105. 186/SetNIT. htm?key | ⊂;Add;255;                      |                            |           |     | ☆ |
|                                      |                                 |                            |           |     |   |
| Channels Loop                        |                                 |                            |           |     |   |
| Modulation Mod                       | e 📃                             |                            |           |     |   |
| Carrier Freque                       | ncy                             |                            |           |     |   |
| Channel TSID                         | 0x0                             | 001                        |           |     |   |
| Program<br>Number Short              | Major<br>Name Channel<br>Number | Minor<br>Channel<br>Number | Source ID | Add |   |
| 0x0101                               | 1                               | 1                          | 1         | Del |   |
| 0x0102                               | 1                               | 2                          | 1         | Del |   |
| 0x0201                               | 1                               | 3                          | 1         | Del |   |
| 0x0202                               | 1                               | 4                          | 1         | Del |   |
| S                                    | ave Cancel                      |                            |           |     |   |

Add Here by clicking "Add", users can set the program VCT in its respective field. After setting all the data, users need to click on "Save" [Save to save the setting.

# General

Clicking "General" from the menu, it will display the interface as Figure-6 where to set the network info for the output TS.

|                       |                                                                                                    |                                                                                                    | et the max outpu                                                                                                    | τριτ                                                                                                    |
|-----------------------|----------------------------------------------------------------------------------------------------|----------------------------------------------------------------------------------------------------|----------------------------------------------------------------------------------------------------|----------------------------------------------------------------------------------------------------|
|                       |                                                                                                    | - rate                                                                                                    | for the ASI MPTS o                                                                                                    | uit.                                                                                                    |
| Grnreal Configuration |                                                                                                    | Tutte                                                                                                    |                                                                                                    | ac                                                                                                    |
| MPTS out Bitrate      | 65.000                                                                                                    | (0-99Mbps)                                                                                                    |                                                                                                    |                                                                                                    |
| TransStream ID        | 0x1                                                                                                    |                                                                                                    |                                                                                                    |                                                                                                    |
| OriginalNetworkID     | 0x1                                                                                                    |                                                                                                    | Users can copy                                                                                                    | a stream                                                                                                    |
| NIT Insert            |                                                                                                    |                                                                                                    | the IP out stream                                                                                                    | ns (1 MPT                                                                                                    |
| SDT Insert            |                                                                                                    |                                                                                                    | SPTS) to output t                                                                                                    | brough A                                                                                                    |
| ASI Output            | MPTS 🗸                                                                                                    | 7                                                                                                    |                                                                                                    | iniougn A                                                                                                    |
|                       | MPTS<br>SPTS A                                                                                                    |                                                                                                    | Apply                                                                                                    |                                                                                                    |
|                       | 0110 11                                                                                                    |                                                                                                    |                                                                                                    |                                                                                                    |
|                       | Grnreal Configuration<br>MPTS out Bitrate<br>TransStream ID<br>OriginalNetworkID<br>NIT Insert<br>SDT Insert<br>ASI Output | Grnreal Configuration         MPTS out Bitrate       65.000         TransStream ID       0x1         OriginalNetworkID       0x1         NIT Insert | Grnreal Configuration     rate       MPTS out Bitrate     65.000     (0-99Mbps)       TransStream ID     0x1     0x1       OriginalNetworkID     0x1     0x1       NIT Insert | Grnreal Configuration     rate for the ASI MPTS of the ASI MPTS of the ASI MPTS of the ASI MPTS of the ASI MPTS of the ASI MPTS of the IP out stream SDT Insert       MPTS     Oxi       MIT Insert     Users can copy the IP out stream SDT Insert       ASI Output     MPTS       MPTS     Apply |

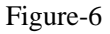

#### Save/Restore

From the menu on left side of the webpage, clicking "Save/Restore", it will display the screen as Figure-7 where to save or restore your configurations.

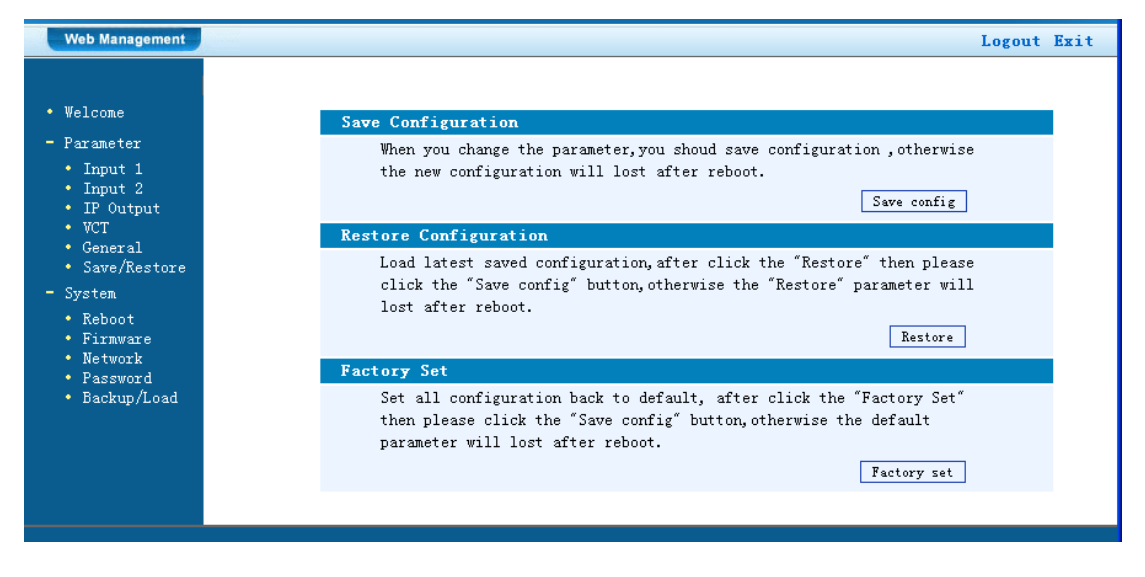

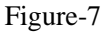

#### **Restart the Device**

Click "Reboot" from the menu, the screen will display as Figure-8. Here when clicking "Reboot" box, it will restart the device automatically.

.....................

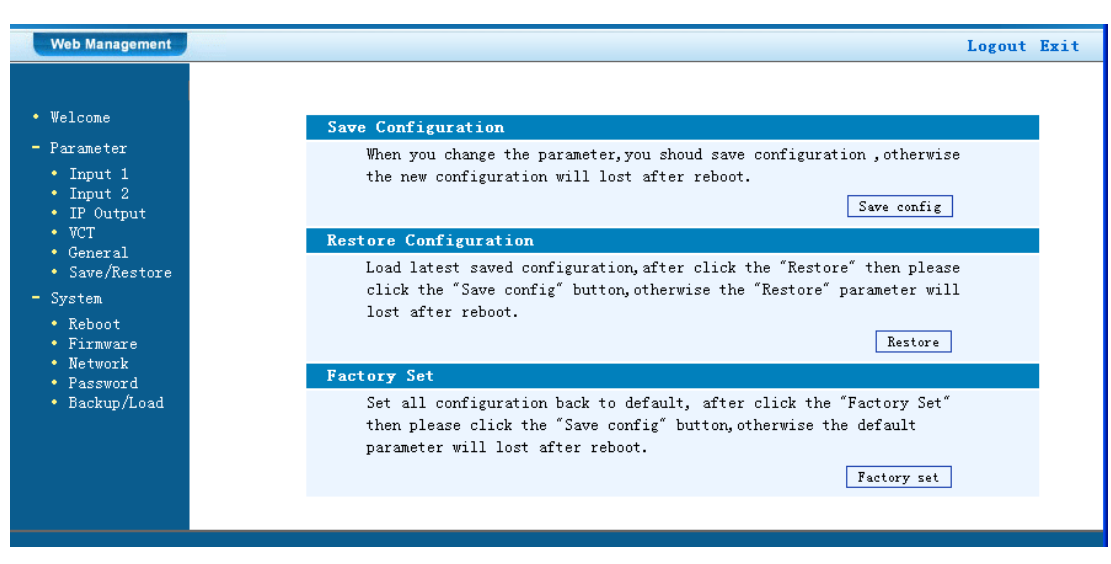

Figure-8

### **Update the Device**

Click "Firmware" from the menu it will display the screen as Figure-9. Here user can update the device by using the update file.

Click "Browse" to find the path of the device update file for this device then click "Update" to update the device.

After updating the device, user needs to restart the device by using Reboot option.

| Web Management                                                                                                    | Logout Exi                                                                                                    |
|----------------------------------------------------------------------------------------------------|----------------------------------------------------------------------------------------------------|
| • Welcome                                                                                                    | Firavare                                                                                                    |
| - Parameter<br>• Input 1<br>• Input 2<br>• IP Output<br>• VCT<br>• General<br>• Save/Restore                         | <ul> <li>Warning: 1. Update firmware to get new function, please choose the right firmware to update. If you use a wrong file, the device may not work.</li> <li>2. Update will keep a long time, please do not turn off the power, otherwise the device will not work.</li> <li>3. After update, you must reboot device manually.</li> </ul> |
| <ul> <li>System</li> <li>Reboot</li> <li>Firmware</li> <li>Network</li> <li>Password</li> <li>Backun/Load</li> </ul> | File: i 浏览···· 未选择文件。 Update Browse                                                                                                    |
|                                                                                                    | Figure-9 Button                                                                                                    |

### Network

When user clicks "Network", it will display the screen as Figure-10. It displays the network information of the device. Here user can change the device network configuration as needed.

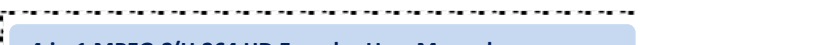

4-in-1 MPEG-2/H.264 HD Encoder User Manual

| Web Management                                                                       |                     | Logout Ex                                                                                                    |  |  |
|--------------------------------------------------------------------------------------|---------------------|----------------------------------------------------------------------------------------------------|--|--|
| • Welcome                                                                            | Network             |                                                                                                    |  |  |
| - Parameter<br>• Input 1<br>• Input 2<br>• IP Output<br>• VCT                        | IP Address:         | The manage address, use this address to visit the manage<br>web. The format is xxx.xxx.xxx.xxx (like 192.168.0.1).<br>After set the IP address, you must use the new address<br>to visit the manage web.          |  |  |
| • General<br>• Save/Restore                                                          | Subnet Mask:        | General is 255.255.255.0, it is must the same in a local area network.                                                                                                    |  |  |
| - System<br>• Reboot                                                                 | Gateway:            | If the device is in different net segment, you must set the gateway.                                                                                                    |  |  |
| <ul> <li>Firmware</li> <li>Network</li> <li>Password</li> <li>Backup/Load</li> </ul> | Web Manage<br>Port: | The default web manage port is 80, if you change it(like<br>8001), you can visit the manage web only use IP address<br>and port(liks as http://192.168.0.1:8001). This function<br>will work after device reboot. |  |  |
|                                                                                      | IP Address:         | 192. 168. 105. 186                                                                                                    |  |  |
|                                                                                      | Subnet Mask:        | 255. 255. 255. 0                                                                                                    |  |  |
|                                                                                      | Gateway:            | 192.168.0.1                                                                                                    |  |  |
|                                                                                      | Web Manage Por      | t: 80 Apply                                                                                                    |  |  |

Figure-10

### **Change Password**

When user clicks "Password", it will display the password screen as Figure-11. Here user can change the Username and Password for login to the device.

| Welcome<br>Parameter<br>• Input 1<br>• Input 2<br>• IP Output<br>• VCT<br>• General<br>• Save/Restore<br>• System<br>• Reboot<br>• Firmware<br>• Network<br>• Password<br>• Backup/Load | Password         Modify the login name and the name or password, you default login name and p character and lowercase         Current UserName:         Current Password:         New UserName:         New Password:         Confirm New Password:         Keyboard and LCD Lock | d password to make the de<br>can reset it by keyboard<br>assword is "admin".Also p<br>character.<br>admin | vice safely. If forget<br>in menu 5.5. The<br>lease note the capital<br>Apply |
|----------------------------------------------------------------------------------------------------|----------------------------------------------------------------------------------------------------|----------------------------------------------------------------------------------------------------|-------------------------------------------------------------------------------|
|                                                                                                    |                                                                                                    |                                                                                                    |                                                                               |

➤ Keyboard and LCD Lock: If it is marked with "√", the LCD and keyboard will be locked to avoid unrelated users' modifying or view the device information and configurations. User can't operate the keyboard & LCD while only the device IP address can be noted in the LCD window.

| IP | Address  |        |  |
|----|----------|--------|--|
| 19 | 2.168.00 | 00.136 |  |
|    |          |        |  |

### **Backup/Load**

Click "Backup/Load" from the menu, it will display the screen as Figure-12. Backup Configuration – To back up the device configuration file to a folder Load Configuration – If user needs to load the old configuration to the device, click "Browse" and find the backup configuration file path. After selecting the file, click "Load File" to load the backup file to the device.

| Web Management                                                                                                    |                                                                                                    | Logout | Exit |
|----------------------------------------------------------------------------------------------------|----------------------------------------------------------------------------------------------------|--------|------|
| Web Management<br>• Welcome<br>- Parameter<br>• Input 1<br>• Input 2<br>• IP Output<br>• VCT<br>• General<br>• Save/Restore<br>- System<br>• Reboot<br>• Firmware<br>• Network<br>• Password<br>• Backup/Load | Backup Configuration         Backup current configuration to the local file, we suggest do this before set the configuration or update firmware.         Backup config         Load Configuration         Load the backup file to restore your configuration.         Warning: 1. New configuration will replace the old one, please backup current configuration before load file. If you use a wrong file, the device may not work.         2. Please do not turn off the power while file loading, otherwise the device will not work. If load correct, device will reboot automatically.         File:       浏览… | Logout | Exit |
|                                                                                                    | Browse Button                                                                                                    |        |      |

Figure-12

# **Chapter 5 Troubleshooting**

Our ISO9001 quality assurance system has been approved by CQC organization. For guarantee the products' quality, reliability and stability. All our products have been passed the testing and inspection before ship out factory. The testing and inspection scheme already covers all the Optical, Electronic and Mechanical criteria which have been published by our company. To prevent potential hazard, please strictly follow the operation conditions.

#### **Prevention Measure**

- Installing the device at the place in which environment temperature between 0 to 45 °C
- Making sure good ventilation for the heat-sink on the rear panel and other heat-sink bores if necessary
- Checking the input AC within the power supply working range and the connection is correct before switching on device
- Checking the RF output level varies within tolerant range if it is necessary
- Checking all signal cables have been properly connected
- Frequently switching on/off device is prohibited; the interval between every switching on/off must greater than 10 seconds.

#### Conditions need to unplug power cord

- Power cord or socket damaged.
- Any liquid flowed into device.
- Any stuff causes circuit short
- Device in damp environment
- Device was suffered from physical damage
- Longtime idle.
- After switching on and restoring to factory setting, device still cannot work properly.

...........

Maintenance needed

# **Chapter 6 Packing List**

\_ \_ \_ \_ \_ \_

| Encoder     | 1PC  |
|-------------|------|
| User Manual | 1PC  |
| SDI Cables  | 4PCs |
| Power Cord  | 1PC  |